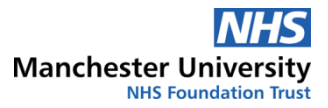

# **Envoy SMS Message Reminders**

### **SMS** Reminder Functionality

Healthcare Communications (HCC) use a system called Envoy, to send SMS appointment reminders to patients with an upcoming appointment in the next 2 or 7 days. The role of SMS messaging is to provide an appointment reminder to patients after they have received an appointment letter. This will not replace the appointment confirmation letter.

Patients can confirm if they would like to opt in or out of the SMS Reminder Service – this notification preference is updated in the patient's registration screen. All appointment confirmation letters that go out to patients will include information on contacting the service if they wish to change their notification preference.

When the patient has an appointment booked on EMIS Web, the slot type used is mapped to 1 of 4 different text messages – Face to Face, Home Visit, Telephone Consultation, and Video consultation.

Where a child/young person is known to be in **foster care or not to be currently living with their parent/s**, please ensure that the SMS notification preference is set to **No** on the child/young person's record.

### Checking and Updating patient mobile phone number

With the introduction of SMS appointment reminders, it is vital that the mobile number stored in the patient's demographic record is correct and up to date. Clicking on the Patient Précis bar, you can see the contact information stored for the patient, including the mobile phone number.

Where you identify that the mobile number currently within the system are incorrect or missing, please ensure these details are updated.

| ive<br>TEST, Testington (Master)                                               |                                                         | rn 18-Sep-2017 (3y 11m) Gender Male NHS No. Unknown                                     |                 |                      |
|--------------------------------------------------------------------------------|---------------------------------------------------------|-----------------------------------------------------------------------------------------|-----------------|----------------------|
| sual Address<br>est Mansion<br>est Street<br>est Park<br>estington<br>estfield | House old Contact Information<br>Mobile (0458) 754 8568 | Patient Information Patent Type Community Registered NHS No. Unknown EMIS No. 200066761 | Warnings (None) | 🚫 Manage             |
|                                                                                |                                                         |                                                                                         |                 | Edit patient details |

To amend the contact details within EMIS Web, click on the **Edit Patient Details** button on the bottom right of the Patient Précis bar.

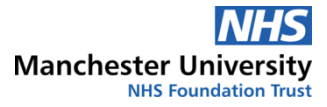

| Patient Details          | Patient Details            |                 |  |
|--------------------------|----------------------------|-----------------|--|
| Additional               |                            |                 |  |
| Notification preferences | Main Language              |                 |  |
| Professional contacts    | Interpreter Required       |                 |  |
| Additional Notes         | Alt. Correspondence Format |                 |  |
|                          | Home Address               |                 |  |
|                          | House Name/Flat Number     | Test Mansion    |  |
|                          | Number & Street            | Test Street     |  |
|                          | Locality                   | Test Park       |  |
|                          | Town/City                  | Testington      |  |
|                          | County                     | Testfield       |  |
|                          | Postcode                   |                 |  |
|                          | Access Instructions        |                 |  |
| (                        | Contract Distantia         |                 |  |
|                          | Contact Details            |                 |  |
|                          | Home Tel No                |                 |  |
|                          | Work Tel No                |                 |  |
|                          | Mobile Tel No              | (0458) 754 8568 |  |
|                          |                            | Unverified      |  |
|                          | Fax Number                 |                 |  |

On the **Patient Details** page, scroll down to the contact details section and amend or remove the **Mobile Tel No** 

The field **Mobile Tel No** is the only field that will generate an SMS message, if any of the other phone number fields are been used to record the patients mobile number this must be updated.

### Checking and Updating patient's notification preference

When a patient record is open on EMIS Web (desktop) you will notice that there is a patient alert on bottom right of the screen stating if the patient has a notification preference set.

N.B. by default each patient will have the notification preference set to **No Consent Preference Set** and will receive SMS messages unless this is altered.

| POULTON, Millie (Miss)                    | 🔰 💮 ¥ |
|-------------------------------------------|-------|
| No Common Assessment                      | 9     |
| SMS Notification Preference               | 0     |
| No school Necoroed                        |       |
| <ul> <li>Initial assessment No</li> </ul> | 0     |

If the patient does have a preference set the alert will state **SMS Notification Preference.** Hovering over this alert will give details on what preference the patient has selected.

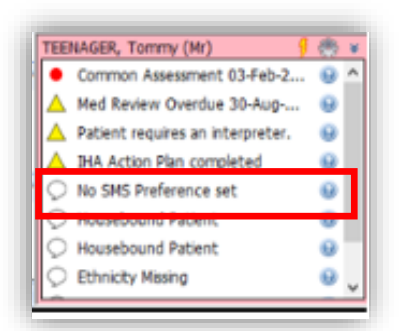

If the patient does not have a preference set the alert will state, **No SMS Preference Set** 

To amend the Notification Preference within the EMIS Web, click on the **Edit Patient Details** button on the bottom right of the Patient Précis bar.

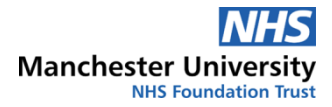

| ive<br>TEST, Testington (Master)                               | Born <b>18-Sep-2017</b> | (3y 11m) Gender Male NHS No. Unknown                                       |                 |                      |
|----------------------------------------------------------------|-------------------------|----------------------------------------------------------------------------|-----------------|----------------------|
| sual Address Househo                                           | d Contact Information   | Patient Information                                                        | Warnings (None) | 🚷 Manage             |
| est Mansion<br>est Street<br>est Park<br>estington<br>estfield | Mebile (0458)7548568    | Patient Type Community Registered<br>NHS No. Unknown<br>EMIS No. 200066761 |                 |                      |
|                                                                | ·                       |                                                                            |                 | Edit patient details |

On the Notification Preferences Page, there is a section for SMS Options

| Edit community registered patie           | ent |                                                                                    | × |
|-------------------------------------------|-----|------------------------------------------------------------------------------------|---|
| Patient Details<br>Additional             | 0   | Notification preferences                                                           |   |
| Notification preferences                  |     | SMS options                                                                        |   |
| Professional contacts<br>Additional Notes |     | Has the patient consented to receive SMS notifications for clinical services? ()   | J |
|                                           |     | Email options                                                                      |   |
|                                           |     | Has the patient consented to receive email notifications for clinical services? () |   |

Under the SMS Options section, in the *Has the patient consented to receive SMS notification for clinical services?* change the dropdown option to **Yes** or **No**. Selecting **No** will exclude the patient from receiving any further SMS messages.

| dit dummy patient X                       |                                                                               |                           |  |  |
|-------------------------------------------|-------------------------------------------------------------------------------|---------------------------|--|--|
| Patient Details C<br>Additional           | Notification preferences                                                      |                           |  |  |
| Notification preferences                  | SMS options                                                                   |                           |  |  |
| Professional contacts<br>Additional Notes | Has the patient consented to receive SMS notifications for clinical services? | No consent preference set |  |  |
|                                           | Email options                                                                 | NO                        |  |  |

# **Cancelled Appointments**

The appointment data is taken out of EMIS Web every day and provided to the MFT Data Team in the form of a data extract. This data is then process and made available to HCC to use for sending the appropriate SMS messages to patients. This process is not immediate and so there is always a gap between Live appointment data and the appointment data that is provided to HCC.

#### Data extract dates:

| EMIS appointment data<br>extracted | Data Received by MFT | Data made available to<br>HCC |
|------------------------------------|----------------------|-------------------------------|
| Monday                             | Tuesday              | Wednesday                     |
| Tuesday                            | Wednesday            | Thursday                      |
| Wednesday                          | Thursday             | Friday                        |
| Thursday                           | Friday               | Saturday                      |
| Friday                             | Monday               | Tuesday                       |

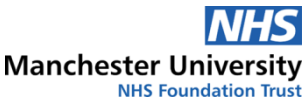

The result of this is a time just prior to a booked appointment, where if an appointment is cancelled within this window then the patient may still receive the SMS message. For this reason, patients should be advised when cancelling an appointment less than a week before it is due, that they may still receive an appointment reminder via SMS. The tables below should help to explain the timings in more detail.

| Booked Appointment Day | Last day to cancel (up to 5pm) | Days prior to the<br>appointment |
|------------------------|--------------------------------|----------------------------------|
| Monday                 | Thursday                       | 4 days                           |
| Tuesday                | Thursday                       | 5 days                           |
| Wednesday              | Thursday                       | 6 days                           |
| Thursday               | Friday                         | 6 days                           |
| Friday                 | Monday                         | 4 days                           |
| Saturday               | Tuesday                        | 4 days                           |
| Sunday                 | Wednesday                      | 4 days                           |

### To cancel an appointment and <u>NOT</u> receive a 2-day reminder text:

#### To cancel an appointment and <u>NOT</u> receive a 7-day reminder text:

| Booked Appointment Day | Last day to cancel | Days prior to the<br>appointment |
|------------------------|--------------------|----------------------------------|
| Monday                 | Monday             | 11 days                          |
| Tuesday                | Tuesday            | 12 days                          |
| Wednesday              | Wednesday          | 13 days                          |
| Thursday               | Thursday           | 12 days                          |
| Friday                 | Friday             | 11 days                          |
| Saturday               | Saturday           | 11 days                          |
| Sunday                 | Sunday             | 11 days                          |

### **Care Homes – Adult Services**

If patient goes into a care home, many of these homes will use a single contact number for residents as most patients there will not be using and in charge of their own phone. To make sure that these numbers are not flooded with SMS messages when community services are making visits to the care home, the patient notification preference must be set to **No**.

Edit the patient details and navigate to the Notification preference page

| Edit community registered patie           | ent        |                                                                                    | ×                                      |
|-------------------------------------------|------------|------------------------------------------------------------------------------------|----------------------------------------|
| Patient Details                           | $\bigcirc$ | Notification preferences                                                           |                                        |
| Additional                                |            |                                                                                    |                                        |
| Notification preferences                  |            | SMS options                                                                        |                                        |
| Professional contacts<br>Additional Notes |            | Has the patient consented to receive SMS notifications for clinical services? 🕕    | No                                     |
|                                           |            | Email options                                                                      |                                        |
|                                           |            | Has the patient consented to receive email notifications for clinical services? () | No consent preference set $\checkmark$ |

Under the SMS Options section, in the *Has the patient consented to receive SMS notification for clinical services?* change the dropdown option to **No**. This will exclude the patient from receiving any SMS messages.

| Edit dummy patient                        | dit dummy patient X |                                                                               |                           |  |  |
|-------------------------------------------|---------------------|-------------------------------------------------------------------------------|---------------------------|--|--|
| Patient Details<br>Additional             | 0                   | Notification preferences                                                      |                           |  |  |
| Notification preferences                  |                     | SMS options                                                                   |                           |  |  |
| Professional contacts<br>Additional Notes |                     | Has the patient consented to receive SMS notifications for clinical services? | No consent preference set |  |  |
|                                           |                     | Email options                                                                 | NO                        |  |  |

# Internal Referrals – Children's Services

### Making an Internal Referral

Prior to the internal referral being made within the EMIS EPR, the referrer must confirm the correct address and contact number for the parent/carer and ensure these are updated on the child/young person's EMIS record. Clicking on the Patient Précis bar, you can see the contact information stored for the patient, including the mobile phone number.

Where you identify that the mobile number currently within the system are incorrect or missing, please ensure these details are updated.

| ive 🔌 TEST, Testington                                          | (Master) Born                  | 18-Sep-2017 (3y 11m) Gender Male NHS No. Unkn                              | own             |                      |
|-----------------------------------------------------------------|--------------------------------|----------------------------------------------------------------------------|-----------------|----------------------|
| sual Address                                                    | Housel old Contact Information | Patient Information                                                        | Warnings (None) | 🕖 Manage             |
| est Mansion<br>lest Street<br>est Park<br>estington<br>estfield | Mobile (0458) 754 8568         | Patient Type Community Registered<br>NHS No. Unknown<br>EMIS No. 200066761 |                 |                      |
|                                                                 |                                |                                                                            |                 | Edit patient details |

To amend the contact details within EMIS Web, click on the **Edit Patient Details** button on the bottom right of the Patient Précis bar.

| Patient Details          | Patient Details            |                 |
|--------------------------|----------------------------|-----------------|
| Additional               |                            |                 |
| Notification preferences | Main Language              |                 |
| Professional contacts    | Interpreter Required       |                 |
| Additional Notes         | Alt. Correspondence Format |                 |
|                          | Home Address               |                 |
|                          | House Name/Flat Number     | Test Mansion    |
|                          | Number & Street            | Test Street     |
|                          | Locality                   | Test Park       |
|                          | Town/City                  | Testington      |
|                          | County                     | Testfield       |
|                          | Postcode                   |                 |
|                          | Access Instructions        |                 |
| C                        | Contact Details            |                 |
|                          | Home Tel No                |                 |
|                          | Work Tel No                |                 |
|                          | Mobile Tel No              | (0458) 754 8568 |
|                          |                            | Unverified      |
|                          | Fax Number                 |                 |

On the **Patient Details** page, scroll down to the contact details section and amend or remove the **Mobile Tel No** 

The field **Mobile Tel No** is the only field that will generate an SMS message, if any of the other phone number fields are been used to record the patients mobile number this must be updated.

Once all relevant details have been confirmed and updated (as appropriate) within the EMIS EPR, complete the internal referral to the relevant service in the usual way. Please ensure that within the comment field, you clearly identify within the first sentence that all demographic details including mobile number have been checked and confirmed and the

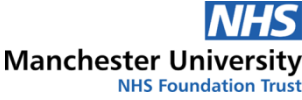

date this was done. Where a child or young person is currently in foster care or known not to be currently living with their parent/s this must also be included within the comment section.

#### **Receiving an internal referral**

Prior to the internal referral within EMIS being accepted by your service, please check that all demographic details have been checked and confirmed by the referring service. To review these details please check within the comments section of the referral that the referrer has indicated that this has been completed. This should be visible within the details of the referral.

Where this information has not been included, please task the referring service to ask for confirmation that all demographic checks including the mobile number have taken place.

Where these details have not be previously confirmed and cannot be confirmed without a delay in accepting the referral or where the referring service have indicated the child/young person is in foster care, please ensure that the SMS notification preference is set to **No** on the child/young person's record.

#### Edit the patient details and navigate to the Notification preference page

| Edit community registered patie           | ent |                                                                                       | × |
|-------------------------------------------|-----|---------------------------------------------------------------------------------------|---|
| Patient Details<br>Additional             | ٢   | Notification preferences                                                              |   |
| Notification preferences                  | 1.1 | SMS options                                                                           |   |
| Professional contacts<br>Additional Notes |     | Has the patient consented to receive SMS notifications for clinical services?         |   |
|                                           |     | Email options                                                                         |   |
|                                           |     | Has the patient consented to receive email notifications<br>for clinical services? () |   |

Under the SMS Options section, in the *Has the patient consented to receive SMS notification for clinical services?* change the dropdown option to **No**. This will exclude the patient from receiving any SMS messages.

| Edit dummy patient                        |   |                                                                               |                           | × |
|-------------------------------------------|---|-------------------------------------------------------------------------------|---------------------------|---|
| Patient Details<br>Additional             | 0 | Notification preferences                                                      |                           |   |
| Notification preferences                  |   | SMS options                                                                   |                           |   |
| Professional contacts<br>Additional Notes |   | Has the patient consented to receive SMS notifications for clinical services? | No consent preference set |   |
|                                           |   | Email options                                                                 | NO                        |   |